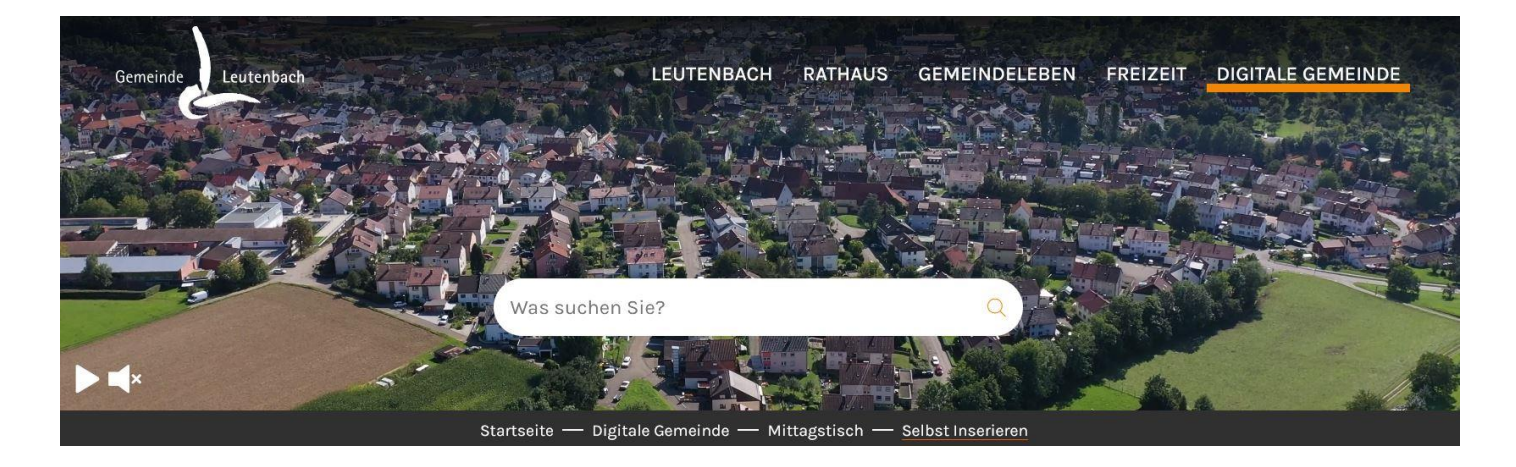

## Anleitung Schritt für Schritt - Firmenliste

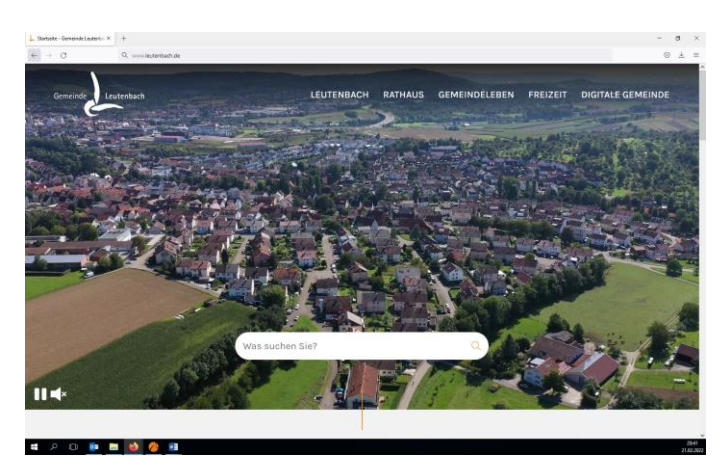

1. Besuchen Sie die Seite www.leutenbach.de

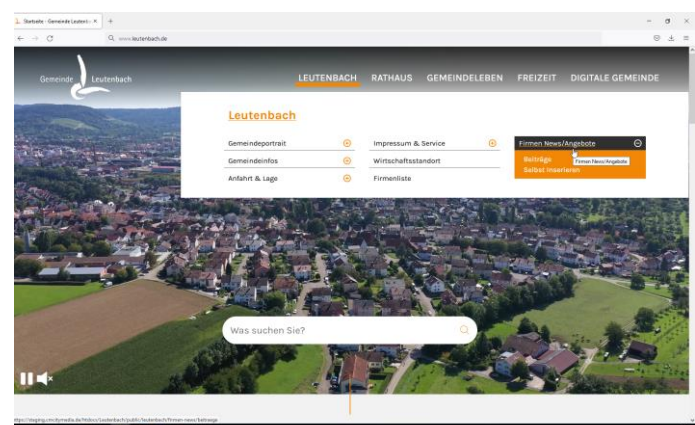

2. Klicken Sie nun auf der Leiste auf Leutenbach - Firmen News/Angebote -Selbst inserieren.

| L Sellet Incomers - Generade L > > | +                                                                                                    |                                                       | - σ × |                                                                                                    |                                                                                                    |                                                                       |                                          |
|------------------------------------|----------------------------------------------------------------------------------------------------|-------------------------------------------------------|-------|----------------------------------------------------------------------------------------------------|----------------------------------------------------------------------------------------------------|-----------------------------------------------------------------------|------------------------------------------|
| ∈ → 0                              | Q, ischerbedhule                                                                                                    |                                                       | © ± = |                                                                                                    |                                                                                                    |                                                                       |                                          |
|                                    | Interesse an Firmen-News Stelaten inner wider spannende Nexe zu Nem Unterschenn und mödsen zille Biogerinnen der Gemeinte Lausrebach und in den konstelationen dass und Kann Nedernet in Nedernet in der Stelationen der Gemeinte Lausrebach und in den konstelationen der Kann Nedernet in Stelationen und Menschen zusammen So eintlich gelt es - in nur der Schritten . Annat Kennuler ausfällen . Signing minater |                                                       |       | Dates         Nachricht         Hite         Wass möddren Set ban?           Image: Set Set Set Set Set Set Set Set Set Set    | Verschieden inr T Qu An Wargestitte(s)<br>Taum-E-Mail Qu Antworks und in<br>Neu enterlen<br>QuickStraps C | Als ungelesen Nachwerfolgung<br>merkienen<br>Matikungen 15 Bearbeiten | A) Q<br>Laut Platischer<br>Platisch Zaom |
|                                    |                                                                                                    |                                                       | -     | GL Ma 54022022 1067<br>Gemeinde Leutenbach «noreply@cmcitymedia.de<br>E-Mai Famen-News<br>An Kathen Heid<br>Dar Nathenfalgung: | 9                                                                                                    |                                                                       | ^                                        |
|                                    |                                                                                                    |                                                       |       | Folgende Daten wurden über das Formular Firmen-News selbst v                                                                   | veröffentlichen gesendet.                                                                                 |                                                                       |                                          |
|                                    | Die mit * gekennzeichneten Felder sind Pflichtfelder.                                                                                                    | Die mit * gekennzeichneten Felder sind Pflichtfelder. |       | Name: Kathrin Heid                                                                                                    |                                                                                                    |                                                                       |                                          |
|                                    | Name*                                                                                                    | E-Mail*                                               |       | E-Mail: jeckerweckle@gms.de                                                                                                    |                                                                                                    |                                                                       |                                          |
| Bemerkung*                         |                                                                                                    |                                                       |       | Bemerkung: Wo kommt diese Mail an? Bitte Nachricht an mich. L                                                                  | Liebe Grüße Kathrin Heid                                                                                  |                                                                       |                                          |
|                                    |                                                                                                    |                                                       |       | Haben Sie diese E-Mail richt angefordert und möchten ihre Date<br>E-Mail Daten vollständig löschen,                            | n löschen lassen?                                                                                         |                                                                       |                                          |
|                                    | ABSENDEN                                                                                                    |                                                       |       |                                                                                                    |                                                                                                    |                                                                       |                                          |

3. Tagen Sie nun Ihre Daten ein und klicken Sie auf Absenden.

4. Sie erhalten zuerst eine Mail mit Ihrer Anfrage und später eine weitere mit Ihren Zugangsdaten.

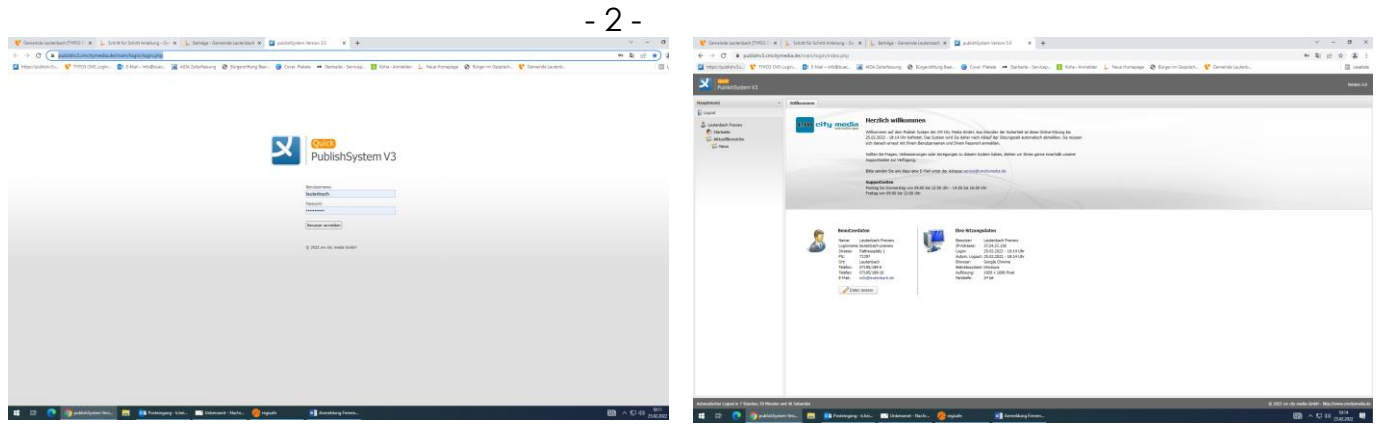

5. Folgen Sie dem Link und geben Sie Ihre Daten ein.

6. Klicken Sie nun auf der linken Seite auf "Aktuellbereiche" und auf "News".

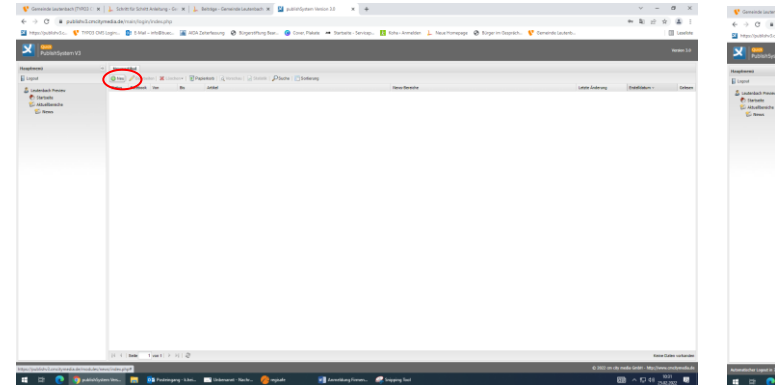

7. Sie sehen nun all Ihre eingestellten Artikel. Diese können Sie jederzeit ändern. Um einen neuen Artikel einzustellen gehen Sie nun auf "Neu".

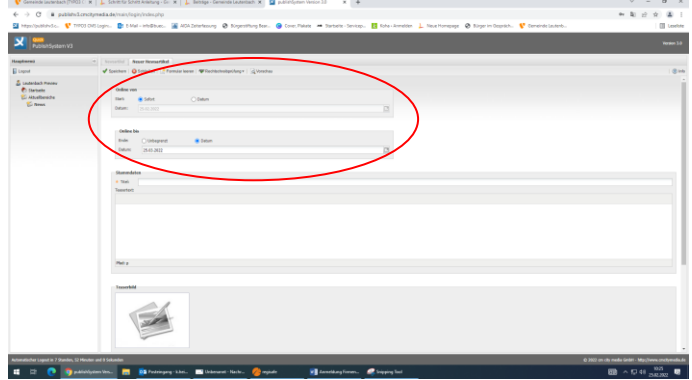

8. Hier können Sie einstellen ab wann bzw. bis wann Ihr Artikel eingestellt werden soll.

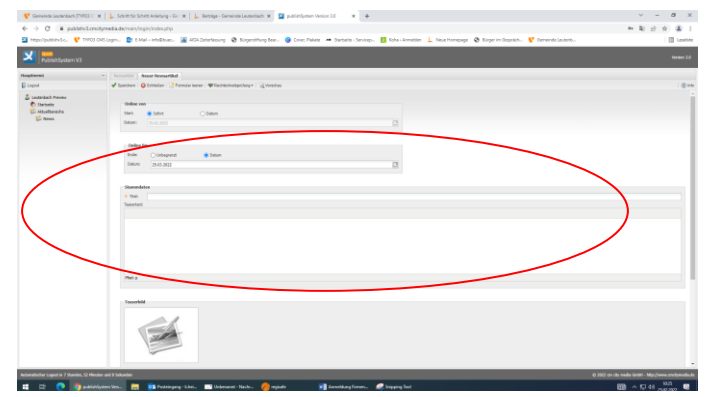

9. Titel und Teasertext:

Hier geben Sie ein, wie Ihr Artikel heißen soll. Eine kurze Beschreibung Ihres Angebotes geben Sie bei "Teasertext" ein.

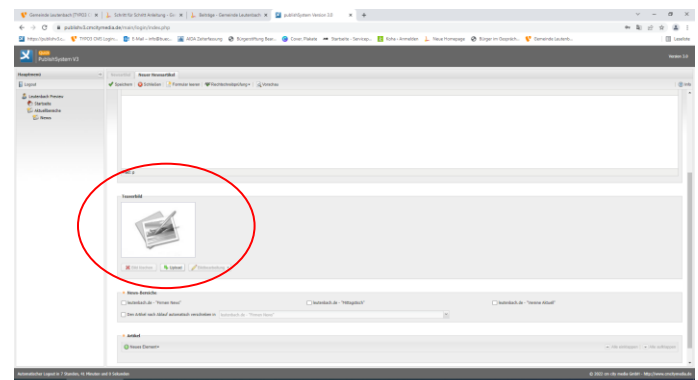

10. Teaserbild:

Hier haben Sie die Möglichkeit Ihrem Artikel ein Bild hinzuzufügen. Dieser wird im Überblick über verschiedene Artikel angezeigt.

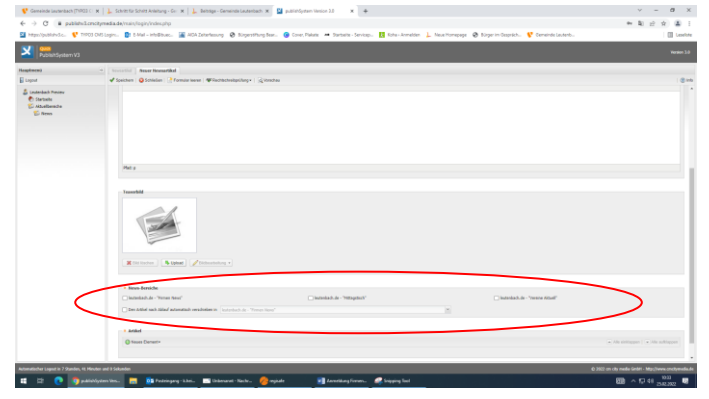

11. News Bereich:

Hier wählen Sie aus, wo der Artikel gesehen werden soll.

| 😲 Geneinde lautenbach (71903 C 🛪                                                                                                    | 🗼 Schitz für Schitz Anlahung - Gin 🛪 🗼 Beiträge - Gemeinde Lausenbach 🛪 🔛 publicitigaten Vienion 2.0 🛛 🛪 🔶                                                              | ~ - Ø ×                                            |
|----------------------------------------------------------------------------------------------------|----------------------------------------------------------------------------------------------------|----------------------------------------------------|
| € → C # publicklonchy                                                                                                    | madia.da/main/kogin/index.php                                                                                                    | * * 2 2 3 4 5                                      |
| Magazilguiðishválku 🦞 TYPOS CHIS                                                                                                    | lagin. 😰 1. Mal-inhidhae 🍙 AGA Saterleansy. 🔗 Naparthurg Ban 🚱 Cover, Palent 🛥 Sarbain-Seriosp 🖪 Kola-Armetice 🔔 Napartorespega 🔗 Naparto Coperiol. 💔 Coverede Laterbu. | Levelute                                           |
| PublishSystem V3                                                                                                    | $\sim$                                                                                                    | Names 2.0                                          |
| Hospinen) -                                                                                                    | Security or Security Near Related                                                                                                    |                                                    |
| E Longel<br>Materials Process<br>Contraction<br>Contractions<br>Contractions<br>Contr |                                                                                                    |                                                    |
|                                                                                                    |                                                                                                    |                                                    |
|                                                                                                    |                                                                                                    |                                                    |
| Automatischer Legent in 7 Standars, 12 Hinden o                                                                                                    | et et Solation et                                                                                                    | 2022 en els media Grési - Misc/Iwww.eneltymedia.de |
| 📫 🖄 💽 👩 palinting                                                                                                    | mr. Verili 🔚 🔯 Andreingeng - K. Ani. 🔗 onginale 📰 Annetikang Toron. 🥥 Dipping Tool                                                                                      | BR ^ 12 41 - 100                                   |

13. Artikel – Neuer Fließtext Nach der Texteingabe speichern Sie.

| Gemeinde Leutenbach (71PQ3                                          | I C. H.   🖕 Schritt für Schritt Anlahung - Gur: H.   🔔 Beitstige - Germeinde Leutenbach: 🗙 📓 publishfyrmen Version 2.0 🛛 🛪 🎍                                                                                                    | ~ - a ×                                                                                                    |
|---------------------------------------------------------------------|----------------------------------------------------------------------------------------------------|----------------------------------------------------------------------------------------------------|
| -> C # publicul                                                     | cenchymedia.de/min/hogh/holes.php                                                                                                    | * \$ 2 2 3 4 5                                                                                                    |
| Appellpublished c. 🦞 THP                                            | 70 Olišiogin. 👔 bilai-ahdibas. 📓 ADA Zaharksong 🚱 Kogentihog Sex. 😨 Cove. Piaket 🛥 Sarbate-Sarbay. 🚦 Sola-Amedica 上 Nove Homepuge 😵 Kogen in Stephich. 🦞 Corrected Laterb.                                                                                                    | E Leselute                                                                                                    |
| PublishSystem V3                                                    |                                                                                                    | Yester 18                                                                                                    |
| (mem)                                                               | Insertial Assortionation                                                                                                    |                                                                                                    |
| god                                                                 | 🖋 Speithen   🚱 Speithen   🖓 Familar leaver   🐙 Derbitsheitigs/Aug =   🛒 Versitian                                                                                                    | 8+4                                                                                                    |
| undardach Review<br>1) Starbeite<br>2) Adsutilizeriche<br>20) Reven |                                                                                                    |                                                                                                    |
|                                                                     | Mar y                                                                                                    |                                                                                                    |
|                                                                     | Emer Anno Anno Anno Anno Anno Anno Anno Ann                                                                                                    |                                                                                                    |
|                                                                     | Andread Stream Control Control Co |                                                                                                    |
| publick, Turnity media dermo                                        |                                                                                                    | <ul> <li>Alte seringgen ( ) Alte auflingen (</li> <li>Alte auflingen (</li> <li>Alte</li></ul> |
| i 🗠 💽 🗖 🖂                                                           | ninklysten kins. 📻 🔯 Proteingang - kkeis. 🔗 enginder 🛛 🖬 danverlang Forwars. 🔗 biogaing Sant                                                                                                    | 80 A 12 41 - 194 W                                                                                                    |

12. Artikel – Neuer Fließtext Hier stellen Sie Ihren Text ein.

| 😲 Gemeinde Leutenbach (71903 C 🛪   📜 :            | Schriet für Schriet Anleitung - Ger 🛪 🖕 Beiträge - Germände Lauterbach 🛪 🔛 publiefögstern Version 2.0 🛪 🔺                                                                                                    | ν - Ø ×                    |
|---------------------------------------------------|----------------------------------------------------------------------------------------------------|----------------------------|
| ← → C = additulizacioneta                         | de Yosi Visi Vindeszho                                                                                                    | * 5 * * 5 1                |
| Marchaeller P 7001 Off Land                       | 🕅 Mala shifters 🐨 202 Anterimon 🖉 Streethor See. 🙆 Con Data 🖛 States ( States ) 🔢 State South ) . Martinerana 🖉 Street South . 💙 Streetholands.                                                                                                    | III Leader                 |
| Publishdystem V3                                  | A second a second delayed as decoder and the second delayed delayed as decoded as the second delayed as decoded as the second delayed as the second delayed as the second del                                                                                                    | Name 10                    |
| Haptered e                                        | Second Reservices and Annual Second Second S                                                                                                    |                            |
| 🖥 Legest 🛛 🖌                                      | Spekhen   😝 Solikilen   🖓 Formier kenen   🕸 Richtschreitigtlang +   😹 Vinschez                                                                                                    | 810                        |
| âj unada hone<br>⊕ Intene<br>© Entene<br>© Entene | No.<br>Territori<br>Marine Annalista<br>Annalista<br>Annalista |                            |
|                                                   | In the INE     Control to The Internation     Control to The Internation     Control to The Internation     Control to The Internation     Control to The Internation                                                                                                    | • Ma antique ] • Ma adique |

14. Artikel – Neues Einzelbild Hier können Sie ein Bild zu Ihrem Text hinzufügen.

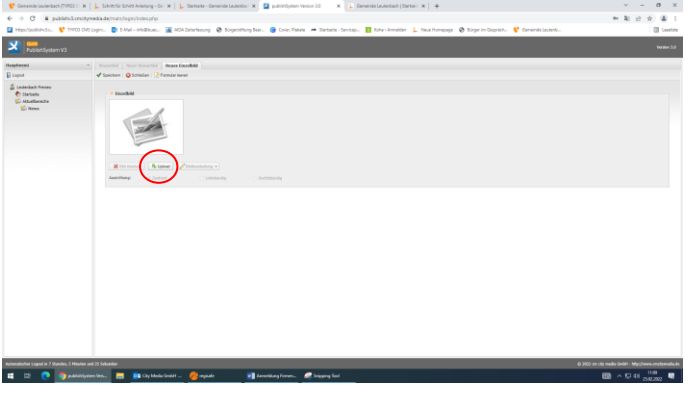

15. Artikel – Neues Einzelbild Klicken Sie auf "Upload".

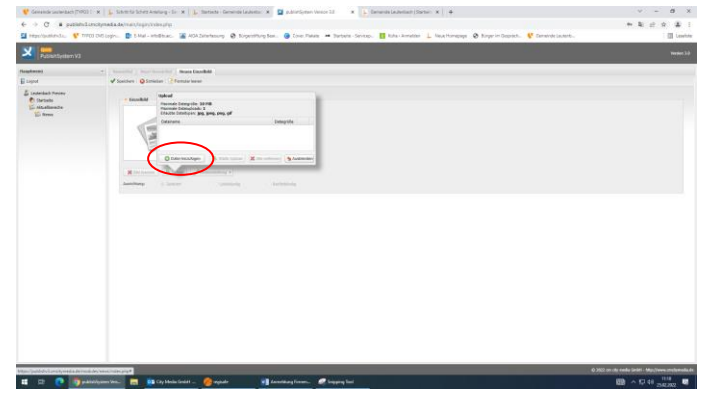

16. Artikel – Neues Einzelbild Klicken Sie nun auf "Datei hinzufügen".

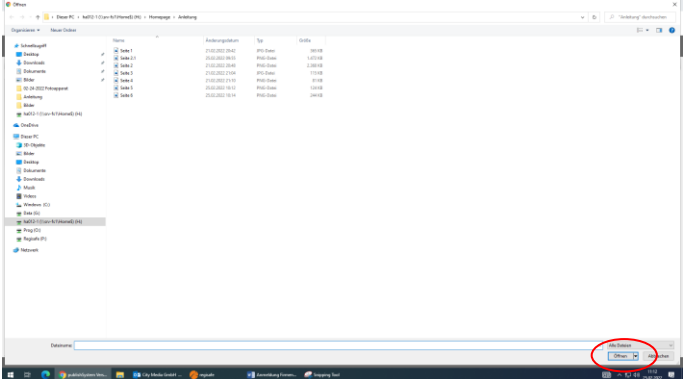

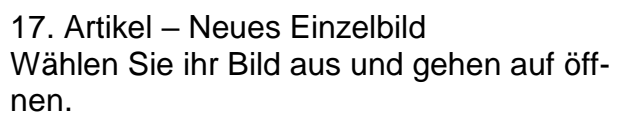

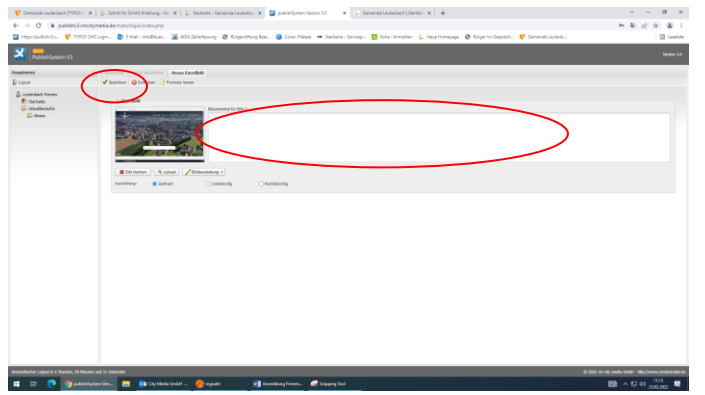

## 19. Artikel – Neues Einzelbild Wenn Sie möchten können Sie Ihr Bild noch mit einer Bildunterschrift versehen. Danach gehen Sie auf "speichern".

| 😵 Gerreinde Leutenbach (71903 C 😠 📋                                | , Schertz Schertz Andrag - Gr. 🛪 🔒 Statuste - Generate Learenter: 🛪 🔛 publicitymen Venice 13 🛛 🛪 🖕 Generate Learenter (Status: 🛪 🗍 🕂                                                                                                    | ν - Ø ×                                               |
|--------------------------------------------------------------------|----------------------------------------------------------------------------------------------------|-------------------------------------------------------|
| € → C # publishullencityme                                         | Bade/nain/login/index.php                                                                                                    | * * 2 2 1                                             |
| 📓 https://published.c. 🦞 TIPOJ CNS Lag                             | jn. 😰 t. Mal-inhilitato. 📓 AGA-Zaharbasong 🚯 Kogenstikung Ben. 📵 Cone, Takate 🗯 Santaria - Seriesp. 🚺 Koka-Annalden 🔔 Nasa Hompunga 🚳 Kogen in Opprich. 😵 Conente Lantario.                                                                                                    | E Leselute                                            |
| PublishSystem V3                                                   |                                                                                                    |                                                       |
| Hagdara) +                                                         | Source Reservices and Automatikal                                                                                                    |                                                       |
| E Logout                                                           | 🕈 Speichen   🕲 Schliden   🔮 Familie Neven   🏶 Stechtenbelun/Anger   🚊 Verschar                                                                                                    | (@14a                                                 |
| E Latekah Prosev<br>E Isaraka<br>Kadalmata<br>E Atadhasha<br>E Ana |                                                                                                    |                                                       |
|                                                                    | Recent Asso                                                                                                    |                                                       |
|                                                                    |                                                                                                    |                                                       |
|                                                                    | 1 An and a set of a set of a s | • Ale entragen ] • Ale adiapor                        |
| https://publishelt.com/tymedia.de/modules/news/                    |                                                                                                    | © 2022 on city media Geldit - Migr;?www.onchymedia.de |
|                                                                    |                                                                                                    |                                                       |

21. Artikel – Neue Datei Hier haben Sie die Möglichkeit z.B. ein PDF einzufügen.

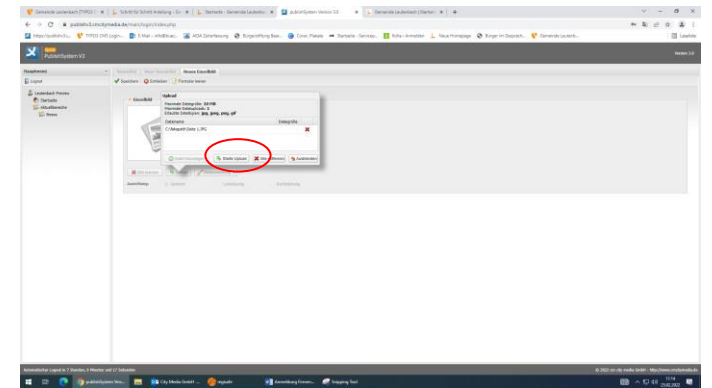

18. Artikel – Neues Einzelbild Klicken Sie nun auf "Start Upload"

| 😵 Geneinde Leutenbach (71903                          | C 🛪 🗼 Scheller Schell Arkeburg - Ge 🛪 🗼 Stetterke - Demokede Lautenbaux: 🗙 🧕 publießgeben Verlor 20 🛛 🛪 🔔 Gemeinte Lautenbauk (Stetter): 🛪 🗍 🕂                                                                                                    | v – Ø ×                                  |
|-------------------------------------------------------|----------------------------------------------------------------------------------------------------|------------------------------------------|
| € → C # publicul                                      | cmcdymedia.de/vsiiv/fogity/tvdiec.php                                                                                                    | * \$ 2 2 3 4 1                           |
| 📓 http://publishub.c. 🦞 TVP                           | 00 Okš Loginu 👔 Bihlel – intellister 🙀 ADA Zeiterlestorg 🚱 Kogentillung Ferz. 🧐 Cover, Palete 🛥 Statesite - Servicepu 🚦 Kole - Armetien 🔔 Neue Homesunge 🚱 Kinger in Gesprächt. 💔 Genericka Lastenbu.                                                                                                    | C Lesebre                                |
| Nobishdystem V3                                       |                                                                                                    | Womane 3.0                               |
| Haptered                                              | Venetial Assertionation                                                                                                    |                                          |
| E Lagrad                                              | 📌 Sovishen   🔕 Solislen   🔝 Familar keren   🕸 Rochtschwägschurg +   🔬 Vorsches                                                                                                    | 810                                      |
| S Ladadad Rosaw<br>C Sanaki<br>K Alakibanda<br>S Rosa |                                                                                                    |                                          |
|                                                       |                                                                                                    |                                          |
|                                                       | Tourist                                                                                                    |                                          |
|                                                       | Reverse ( Asses) / American                                                                                                    |                                          |
|                                                       |                                                                                                    |                                          |
|                                                       | Non-Fanish     Non-Fanish     N      |                                          |
|                                                       | Generative Translate a                                                                                                    |                                          |
|                                                       | The form of a labeled period of the second second s |                                          |
|                                                       | New York                                                                                                    | · All addingson ( • Alls addingson       |
|                                                       |                                                                                                    |                                          |
|                                                       |                                                                                                    |                                          |
|                                                       |                                                                                                    |                                          |
| 10-2-161-3                                            | 6 M                                                                                                    | 0 m ch mala Galet - Machines mchanala la |

## 20. Artikel – Duobild

Hier können Sie zwei Bilder nebeneinander einfügen. Gehen Sie vor wie bei Einzelbild.

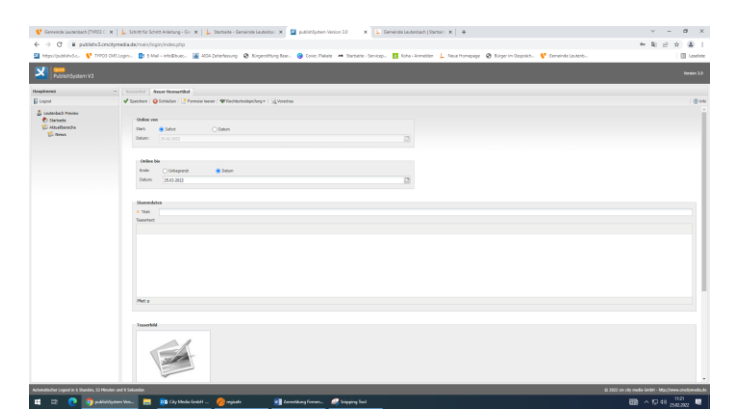

## 21. Speichern

Nun müssen Sie nur noch speichern. Ihr Artikel ist nun online und kann auf der Homepage angeschaut werden.

Sollten Sie zu dieser Anleitung noch Fragen haben, können Sie sich gerne an uns wenden: <u>appadmin@leutenbach.de</u> oder 07195 189 12.